The following .xml file is available for download on MDT's Load Rating Website:

- MDT Agency-Defined Vehicles
  - □ Includes Emergency Vehicles with modified tire contact area and adjacent unrestricted legal vehicle *for use in LRFR analysis* 
    - EV2m (Single Lane)
    - EV2m (Multi-Lane)
    - EV3m (Single Lane)
    - EV3m (Multi-Lane)
    - Adjacent Type 3-3
- 1. From the Library Explorer window  $\overset{\text{fill}}{=}$ , select **File**  $\rightarrow$  **Impor**t

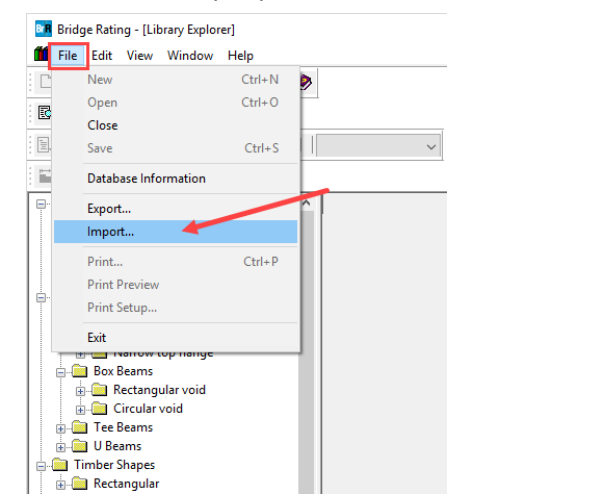

2. Navigate to the location where .xml was downloaded. (*Tip – if the .xml file is not visible, make sure it's extracted from the zipped folder*). Select the library to be imported and click **Open** 

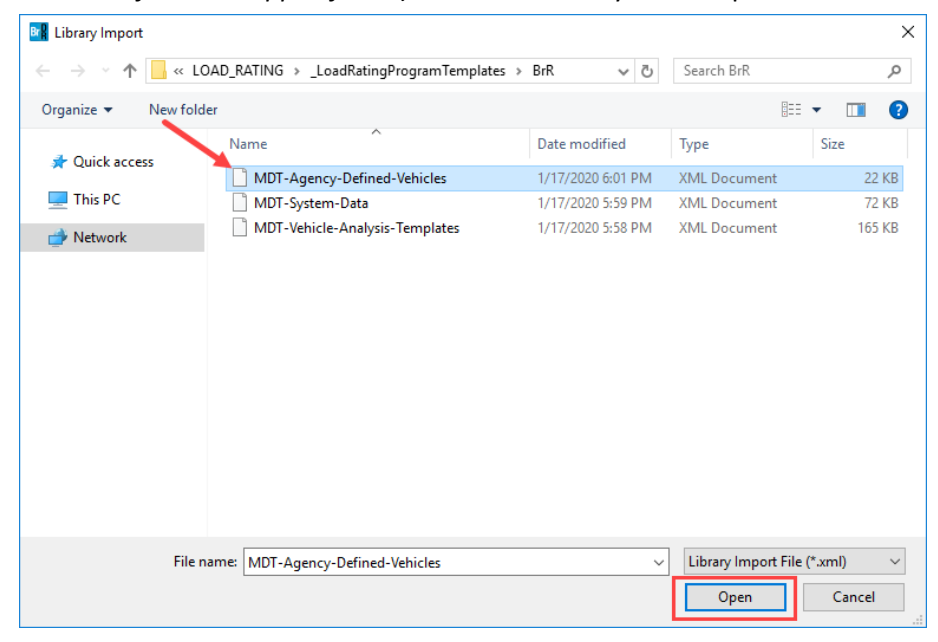

3. Under the "Library Items" column, select Vehicles → Standard Gage subfolder

| Library Import              |                    |                               |      |                  |       |
|-----------------------------|--------------------|-------------------------------|------|------------------|-------|
| Library Items:              | Details:           |                               | Sele | ected to Import: |       |
|                             | Name               | Description                   | >    |                  |       |
| 🗄 💼 PS Shapes               | Adjacent Type 3-3  | AASHTO Type 3-3, for use as   |      |                  |       |
| 🛓 📄 Timber Shapes 🛛 🥒       | EV2m (Multi-Lane)  | EV2 with modified contact wic | <    |                  |       |
| 🗄 💼 Factors                 | EV2m (Single Lane) | EV2 with modified contact wic |      |                  |       |
| 🚊 🛅 Vehicles 🛛 🖌 👘          | EV3m (Multi-Lane)  | EV3 with modified contact wic |      |                  |       |
|                             | EV3m (Single Lane) | EV3 with modified contact wic |      |                  |       |
| Non-Standard Gage           |                    |                               |      |                  |       |
|                             |                    |                               |      |                  |       |
|                             |                    |                               |      |                  |       |
| 🖶 🧰 Materials               |                    |                               |      |                  |       |
| 🖶 🚞 Appurtenances           |                    |                               |      |                  |       |
| 🖶 🚞 Connections             |                    |                               |      |                  |       |
| 🗄 💼 Corrugated Metal Panels |                    |                               |      |                  |       |
|                             |                    |                               |      |                  |       |
|                             |                    |                               | ~    |                  |       |
| < >                         | <                  | >                             | <<   |                  |       |
|                             |                    |                               |      |                  |       |
|                             |                    |                               |      | Import           | Llose |

4. Click on the double arrows to import all vehicles in the folder. (*Tip – single arrows will import only the highlighted vehicle*). Click **Import**.

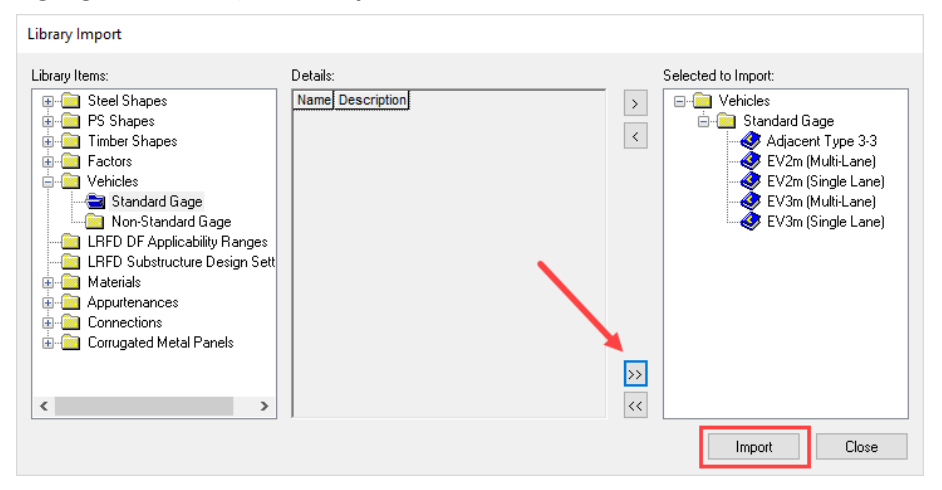

5. If successful, all imported vehicles will be visible options in the Rate window <sup>■↓</sup> under the "Vehicle Selection" column (in the Agency section).

| Bridge Rating - [Analysis Settings]                   |                       |                                                                                                    | - 🗆 X                               |
|-------------------------------------------------------|-----------------------|----------------------------------------------------------------------------------------------------|-------------------------------------|
| 🐴 File Edit View Bridge Tools Window Help             |                       |                                                                                                    | _ # ×                               |
| D 🖬 🖬 🖆 🎦 X 🦄 🛍 🖨 🤣                                   |                       |                                                                                                    |                                     |
| 13. 🗰 🗞                                               |                       |                                                                                                    |                                     |
|                                                       | ~                     |                                                                                                    |                                     |
| <u> </u>                                              |                       |                                                                                                    |                                     |
| Design Review   Rating  Rating                        | IBFB                  |                                                                                                    |                                     |
| Analysis Turne                                        | Save Analysis Results |                                                                                                    |                                     |
| Analysis Type:                                        |                       |                                                                                                    |                                     |
| Lane/Impact Loading Tuner                             |                       |                                                                                                    |                                     |
| As Requested  V Apply Preference Setting              | None                  |                                                                                                    |                                     |
|                                                       |                       |                                                                                                    |                                     |
| Vehicles Output Engine Description                    |                       |                                                                                                    |                                     |
|                                                       | Both directions       |                                                                                                    | Refresh Temporary Vehicles Advanced |
| Vehicle Selection                                     |                       | Vehicle Summary:                                                                                                    |                                     |
| G Standed<br>⊕ Greed<br>⊕ Uren Defreed<br>⊢ Temporary |                       | Raing     ■ In Jurni       >>     ■ Unini       >>     ■ Unini       ● Devinition     ■ Uninition       ● Uninition     ■ Uninition       ● Uninition     ■ Uninition   < |                                     |
| Reset Clear Open Template Save Template               |                       |                                                                                                    | OK Apply Cancel                     |
| For Help, press F1                                    |                       |                                                                                                    | NUM at                              |